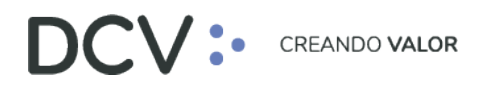

# Guía de conexión y operación con Token RSA para administrador de seguridad de los servicios Forward y BRAA

Octubre 2024

Av. Apoquindo 4001, Piso 12, Las Condes, Santiago, Chile.
 Tel.: (56 2) 2393 9001
 www.dcv.cl

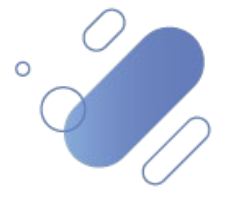

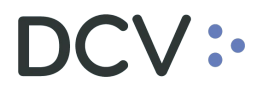

### Tabla de contenidos

| INT | RODUCCIÓN                 | . 3 |
|-----|---------------------------|-----|
| 1.  | AUTENTICACIÓN DEL USUARIO | . 3 |
| 2.  | HABILITACIÓN              | . 4 |
| 3.  | OPERADORES                | . 7 |
| 4.  | PERFILES                  | 15  |
| 5.  | SUPERVISIÓN               | 28  |

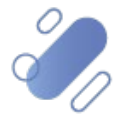

### Introducción

En este documento se muestran las funcionalidades del sistema SADE para los servicios Forward y BRAA, con sus respectivas pantallas, donde se implementó el segundo factor de autenticación Token RSA, para las actividades realizadas por el administrador de seguridad, entre las cuales podemos mencionar:

- Autenticación del usuario a sistema.
- Habilitación.
  - Habilitar operador.
- Operadores.
  - Modificar contraseña de usuario operador.
  - Deshabilitar operador.
  - Bloqueo/desbloqueo de cuenta de usuario operador.
- Perfiles.
  - Eliminación de perfil.
  - Modificación de perfil.
- Supervisión.
  - Supervisar transacciones.

### 1. Autenticación del usuario

El sistema SADE solicitará las credenciales del usuario al administrador de seguridad, para conectarse por primera vez a cualquier módulo dentro del menú Temático.

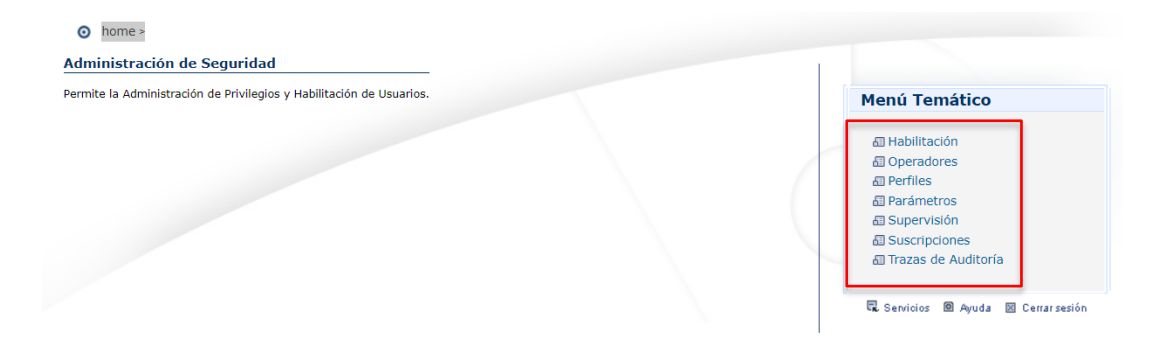

Una vez que el usuario selecciona una funcionalidad del menú anterior, éste debe autenticarse utilizando las credenciales del sistema, es decir, en el campo "Código", el usuario debe ingresar su RUT, sin puntos, sin guion y con dígito verificador e ingresar su contraseña.

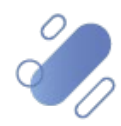

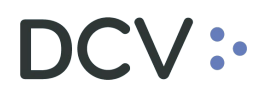

| Códian     | 152475640 |
|------------|-----------|
| Contraseña |           |

Luego debe presionar el botón "Ingresar" de la pantalla anterior, con lo cual se despliegan los campos "Empresa" y "Código Token".

En el campo "Empresa" se debe seleccionar la entidad correspondiente y en el campo "Código Token" debe ingresar el Token RSA que el usuario administrador de seguridad utiliza para conectarse a la Plataforma DCV Evolución (DCVe).

**Nota:** si el usuario requiere visualizar la clave ingresada puede presionar el ícono de vista.

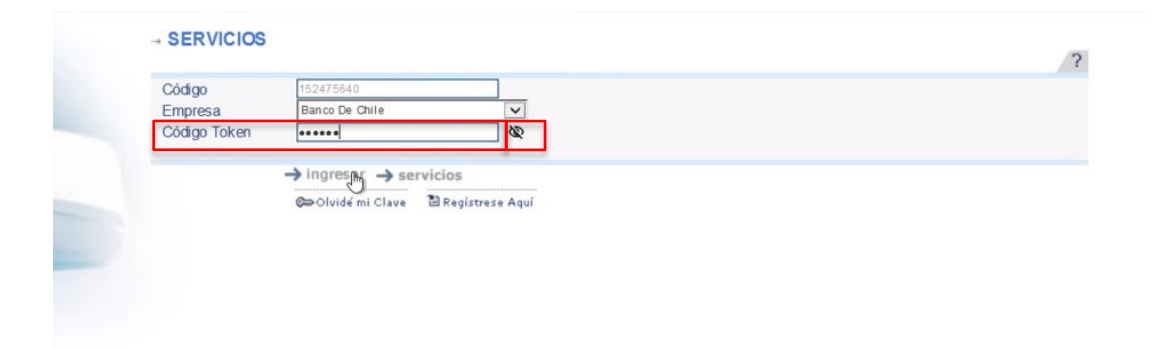

### 2. Habilitación

#### 2.1. Habilitar operador

El usuario administrador de seguridad podrá visualizar la pantalla de la funcionalidad que previamente había seleccionado en el menú temático, en este caso la selección de la funcionalidad efectuada es "Habilitación".

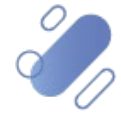

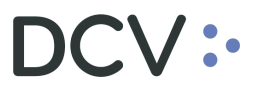

| nistración de Seguridad                                        |                       |
|----------------------------------------------------------------|-----------------------|
| e la Administración de Privilegios y Habilitación de Usuarios. | Menú Temático         |
|                                                                | 🕮 Habilitación        |
|                                                                | 🖾 Operadores          |
|                                                                | 🕮 Perfiles            |
|                                                                | 🗄 Parámetros          |
|                                                                | 🗄 Supervisión         |
|                                                                | E Suscripciones       |
|                                                                | 🖾 Trazas de Auditoría |

Luego, debe registrar el código del usuario que será habilitado como operador.

| DCV<br>Depósito Central D<br>Alejandra benavente fue | e Valores S.A ▼ Cambiar<br>INTES | 24/10/2024 17:36<br>Administrador de Seguridad<br>Habilitación |
|------------------------------------------------------|----------------------------------|----------------------------------------------------------------|
| Permite habilitar a una persona o r                  | red, convirtiéndola en operador. |                                                                |
| HABILITACIÓN                                         |                                  |                                                                |
| <ul> <li>Persona</li> <li>Red</li> </ul>             | Código de usuario: mletelier     |                                                                |
| AS HABUSU FIL                                        | Ver \ <sup>v</sup> olver         |                                                                |
|                                                      | Menú   Servicios   Cerrar Sesión | Ayuda                                                          |

Al presionar el botón "Ver" en la pantalla anterior, se despliega la siguiente pantalla con los datos del usuario, donde se visualiza un nuevo campo llamado "token RSA", el cual es requerido para confirmar la habilitación del usuario operador.

| DCV<br>Depósito Central De Valores S.A<br>ALEJANDRA BENAVENTE FUENTES |               |      |                | 24/10/2024 17:37<br>Administrador de Seguridad<br>Habilitación |
|-----------------------------------------------------------------------|---------------|------|----------------|----------------------------------------------------------------|
| Permite habilitar a una persona                                       | a.            |      |                |                                                                |
| <b>IDENTIFICACION DE</b>                                              | PERSONA       |      |                |                                                                |
| Código de usuario:                                                    | MLETELIER     |      |                |                                                                |
| No. identificación:                                                   | 7307900-4     |      |                |                                                                |
| Apellido patemo:                                                      | LETELIER      |      |                |                                                                |
| Apellido matemo:                                                      | SANZ          |      |                |                                                                |
| Nombres:                                                              | MELBA CECILIA |      |                |                                                                |
| tokem RSA:                                                            |               | ß    |                |                                                                |
|                                                                       |               | Con1 | ïrmar ∣Volver∣ |                                                                |
| AS_HABUSU_MOD                                                         |               |      |                |                                                                |
| Menú   Servicios   Cerrar Sesión   Ayuda                              |               |      |                |                                                                |

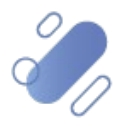

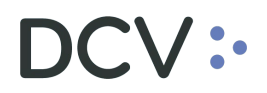

En el campo "token RSA", el usuario administrador de seguridad debe ingresar el Token RSA que utiliza para conectarse a DCVe y presionar el botón "Confirmar".

**Nota:** si el usuario requiere visualizar la clave ingresada puede presionar el ícono de vista.

| DCV<br>Depósito Centra<br>ALEJANDRA BENAVENTE<br>Permite habilitar a una person | <b>I De Valores S.A</b><br>FUENTES<br>a. |                             | 24/10/2024 17:37<br>Administrador de Seguridad<br>Habilitación |
|---------------------------------------------------------------------------------|------------------------------------------|-----------------------------|----------------------------------------------------------------|
| <b>IDENTIFICACION DE</b>                                                        | PERSONA                                  |                             |                                                                |
| Código de usuario:                                                              | MLETELIER                                |                             |                                                                |
| No. identificación:                                                             | 7307900-4                                |                             |                                                                |
| Apellido patemo:                                                                | LETELIER                                 |                             |                                                                |
| Apellido matemo:                                                                | SANZ                                     |                             |                                                                |
| Nombres:                                                                        | MELBA CECILIA                            |                             |                                                                |
| tokem RSA:                                                                      | ••••                                     | Ø                           |                                                                |
| AS HABUSU MOD                                                                   |                                          | Confirmar  Volver           |                                                                |
|                                                                                 | Menú                                     | i Servicios Cerrar Sesión A | Ayuda                                                          |
|                                                                                 |                                          |                             |                                                                |

Una vez que el usuario administrador de seguridad ha confirmado la habilitación con el segundo factor de autenticación, se visualizará en la pantalla una glosa indicando que el usuario operador ha sido habilitado de manera exitosa.

| DCV<br>Depósito Central<br>ALEJANDRA BENAVENTE F  | <b>De Valores S.A</b><br>FUENTES       | 24/10/2024 17:38<br>Administrador de Seguridad<br>Habilitación |  |  |  |
|---------------------------------------------------|----------------------------------------|----------------------------------------------------------------|--|--|--|
| Muestra el resultado de la habi                   | ilitación de un operador.              |                                                                |  |  |  |
| <b>IDENTIFICACIÓN DE</b>                          | PERSONA                                |                                                                |  |  |  |
| Código de usuario:                                | MLETELIER                              |                                                                |  |  |  |
| No. identificación:                               | 7307900-4                              |                                                                |  |  |  |
| Apellido paterno:                                 | LETEUER                                |                                                                |  |  |  |
| Apellido matemo:                                  | SANZ                                   |                                                                |  |  |  |
| Nombres: MELBA CECILIA                            |                                        |                                                                |  |  |  |
| HABILITACIÓN - INF                                | HABILITACIÓN - INFORMACIÓN DEL SISTEMA |                                                                |  |  |  |
| El Operador ha sido habilitado de manera exitosa. |                                        |                                                                |  |  |  |
| Continuar  Privilegios                            |                                        |                                                                |  |  |  |
| I Menú I Servicios I Cerrar Sesión I Avuda I      |                                        |                                                                |  |  |  |

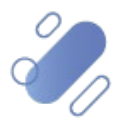

### 3. Operadores

#### 3.1. Modificar clave de usuario operador

El usuario administrador de seguridad accede al sistema y podrá visualizar la pantalla de la funcionalidad que previamente había seleccionado en el menú temático, en este caso la selección de la funcionalidad efectuada fue "Operadores".

| o home >                                                    |                                    |                                             |                             |                                                                   |
|-------------------------------------------------------------|------------------------------------|---------------------------------------------|-----------------------------|-------------------------------------------------------------------|
| Administración de Seguridad                                 |                                    |                                             |                             |                                                                   |
| Permite la Administración de Privilegi                      | os y Habilitación de Usuarios.     |                                             |                             | Menú Temático<br>교 Habilitación<br>교 Operadores                   |
|                                                             |                                    |                                             |                             | Perfiles Parámetros Supervisión Suscripciones Trazas de Auditoría |
| DCV<br>Depósito Central<br>ALEJANDRA BENAVENTE F            | De Valores S.A v Cambia<br>DUENTES | r Admi                                      | 24/10<br>inistrac<br>Op     | 0/2024 17:27<br>dor de Seguridad<br>eradores                      |
| Permite ingresar los filtros para                           | a la búsqueda de operadores        |                                             |                             |                                                                   |
| FILTROS                                                     |                                    |                                             |                             | _                                                                 |
| Código de Usuario:<br>Apellido Paterno:<br>Apellido Matemo: |                                    | Categoría:<br>Adm. de Seguridad:<br>Estado: | Persona<br>Todos 🗸<br>Todos |                                                                   |
| Nombres:                                                    |                                    | Fecha de Habilitación:                      |                             |                                                                   |
| Registros a mostrar:                                        | 5 V<br>Buscar  Ver Listado         | ode TodoslosUsuarios   Volver               |                             |                                                                   |
| AS_OPERA_FIL                                                |                                    |                                             |                             |                                                                   |
|                                                             | Menú  Servici                      | ios   Cenrar Sesión   Ayuda                 |                             |                                                                   |

Luego, mediante el registro del código del usuario y presionando el botón "Buscar", se realiza la búsqueda del usuario operador, esto con la finalidad de realizar la modificación de la clave del usuario.

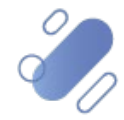

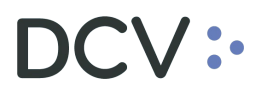

| DCV<br>Depósito Central<br>Alejandra benavente f | De Valores S.A ▼ Cambia<br>UENTES | ar Adm                           | 24/10/2024 17:27<br>inistrador de Seguridad<br>Operadores |
|--------------------------------------------------|-----------------------------------|----------------------------------|-----------------------------------------------------------|
| Permite ingresar los filtros para                | la búsqueda de operadores         |                                  |                                                           |
| FILTROS                                          |                                   |                                  |                                                           |
| Código de Usuario:                               | 170405749                         | Categoría:                       | Persona 🗸                                                 |
| Apellido Paterno:                                |                                   | Adm. de Seguridad:               | Todos                                                     |
| Apellido Matemo:                                 |                                   | Estado:                          | Todos                                                     |
| Nombres:                                         |                                   | Fecha de Habilitación:           |                                                           |
|                                                  |                                   |                                  |                                                           |
| Registros a mostrar:                             | 5 🗸                               |                                  |                                                           |
|                                                  | Buscar Ver Listado                | o de Todos los Usuarios   Volver |                                                           |
| AS_OPERA_FIL                                     |                                   |                                  |                                                           |
| Menú   Servicios   Cerrar Sesión   Ayuda         |                                   |                                  |                                                           |

Al realizar la búsqueda del usuario, el administrador de seguridad realiza el cambio de la clave, ingresando y confirmando la nueva clave.

| DCV<br>Depósito Central De Valores S.A<br>ALEJANDRA BENAVENTE FUENTES | 24/10/2024 17:29<br>Administrador de Seguridad<br>Operadores |  |  |  |
|-----------------------------------------------------------------------|--------------------------------------------------------------|--|--|--|
| Permite modificar la passw ord de un operador.                        |                                                              |  |  |  |
| ADMINISTRADOR DE SEGURIDAD                                            |                                                              |  |  |  |
| Código Usuario:                                                       | 152475640                                                    |  |  |  |
| Nombre:                                                               | ALEJANDRA BENAVENTE FUENTES                                  |  |  |  |
| OPERADOR AL QUE SE LE CAMBIA LA PASSWORD                              |                                                              |  |  |  |
| Código Usuario:                                                       | 170405749                                                    |  |  |  |
| Nombres:                                                              | SADY                                                         |  |  |  |
| Apellido Paterno:                                                     | SEGUEL                                                       |  |  |  |
| Apellido Matemo:                                                      | SEGUEL                                                       |  |  |  |
| Empresa:                                                              | DEPÓSITO CENTRAL DE VALORES S.A.                             |  |  |  |
|                                                                       |                                                              |  |  |  |
| OPERADOR - CAMBIO DE PASSWORD                                         |                                                              |  |  |  |
| Password nueva:                                                       | •••••                                                        |  |  |  |
| Confirmación de password nueva:                                       | •••••                                                        |  |  |  |
|                                                                       |                                                              |  |  |  |
| Grabar   Volver                                                       |                                                              |  |  |  |
| Menú   Servicios   Cerrar Sesión   Ayuda                              |                                                              |  |  |  |
|                                                                       |                                                              |  |  |  |

Al presionar el botón "Grabar" en la pantalla anterior, se despliega la siguiente pantalla con los datos del usuario a quien se le está realizando el cambio de clave, donde se visualiza un nuevo campo llamado "Token RSA", el cual es requerido para confirmar el cambio de clave del usuario operador.

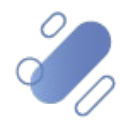

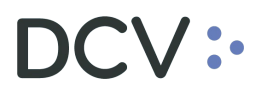

| DCV<br>Depósito Central De Valores S.A<br>ALEJANDRA BENAVENTE FUENTES | 24/10/2024 17:29<br>Administrador de Seguridad<br>Operadores |  |  |
|-----------------------------------------------------------------------|--------------------------------------------------------------|--|--|
| ¿Confirma el cambio de passw ord del operador?                        |                                                              |  |  |
| ADMINISTRADOR DE SEGURIDAD                                            |                                                              |  |  |
| Código Usuario:                                                       | 152475640                                                    |  |  |
| Nombre:                                                               | ALEJANDRA BENAVENTE FUENTES                                  |  |  |
| OPERADOR AL QUE SE LE CAMBIA LA PASSWORD                              |                                                              |  |  |
| Código Usuario:                                                       | 170405749                                                    |  |  |
| Nombres:                                                              | SADY                                                         |  |  |
| Apellido Patemo:                                                      | SEGUEL                                                       |  |  |
| Apellido Matemo:                                                      | SEGUEL                                                       |  |  |
| Empresa:                                                              | DEPÓSITO CENTRAL DE VALORES S.A.                             |  |  |
| Fecha:                                                                | 24/10/2024                                                   |  |  |
| Hora:                                                                 | 17:29                                                        |  |  |
|                                                                       |                                                              |  |  |
| <b>OPERADOR - CONFIRMAR CAMBIO DE PASSWORD</b>                        |                                                              |  |  |
| Token RSA:                                                            | <u></u>                                                      |  |  |
|                                                                       |                                                              |  |  |
| Confirm                                                               | Confirmar   Volver                                           |  |  |
| Menú   Servicios                                                      | Cerrar Sesión   Avuda                                        |  |  |
| 1                                                                     |                                                              |  |  |

En el campo "Token RSA", el usuario administrador de seguridad debe ingresar el Token RSA que utiliza para conectarse a DCVe y presionar el botón "Confirmar"

**Nota:** si el usuario requiere visualizar la clave ingresada puede presionar el ícono de vista.

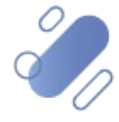

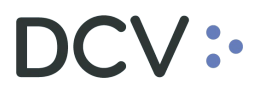

| DCV<br>Depósito Central De Valores S.A<br>ALEJANDRA BENAVENTE FUENTES | 24/10/2024 17:29<br>Administrador de Seguridad<br>Operadores |  |  |  |
|-----------------------------------------------------------------------|--------------------------------------------------------------|--|--|--|
| ¿Confirma el cambio de passw ord del operador?                        |                                                              |  |  |  |
| ADMINISTRADOR DE SEGURIDAD                                            |                                                              |  |  |  |
| Código Usuario:                                                       | 152475640                                                    |  |  |  |
| Nombre:                                                               | ALEJANDRA BENAVENTE FUENTES                                  |  |  |  |
| OPERADOR AL QUE SE LE CAMBIA LA PASSWORD                              |                                                              |  |  |  |
| Código Usuario:                                                       | 170405749                                                    |  |  |  |
| Nombres:                                                              | SADY                                                         |  |  |  |
| Apellido Patemo:                                                      | SEGUEL                                                       |  |  |  |
| Apellido Matemo:                                                      | SEGUEL                                                       |  |  |  |
| Empresa:                                                              | DEPÓSITO CENTRAL DE VALORES S.A.                             |  |  |  |
| Fecha:                                                                | 24/10/2024                                                   |  |  |  |
| Hora:                                                                 | 17:29                                                        |  |  |  |
|                                                                       |                                                              |  |  |  |
| OPERADOR - CONFIRMAR CAMBIO DE PASSWORD                               |                                                              |  |  |  |
| Token RSA:                                                            | •••••                                                        |  |  |  |
| Confirmar Volver  <br>AS_OPERAPASS_CONF                               |                                                              |  |  |  |
| Menú   Servicios   Cenrar Sesión   Ayuda                              |                                                              |  |  |  |

Una vez que el usuario administrador de seguridad ha confirmado el cambio de clave con el segundo factor de autenticación, se visualizará en la pantalla una glosa indicando que el cambio de la clave ha sido realizado con éxito.

| DCV<br>Depósito Central De Valores S.A<br>ALEJANDRA BENAVENTE FUENTES | 24/10/2024 17:29<br>Administrador de Seguridad<br>Operadores |  |  |
|-----------------------------------------------------------------------|--------------------------------------------------------------|--|--|
| Resultado de la modificación de passw ord.                            |                                                              |  |  |
| ADMINISTRADOR DE SEGURIDAD                                            |                                                              |  |  |
| Código Usuario:                                                       | 152475640                                                    |  |  |
| Nombre:                                                               | ALEJANDRA BENAVENTE FUENTES                                  |  |  |
| OPERADOR AL QUE SE LE CAMBIA LA PASSWORD                              |                                                              |  |  |
| Código Usuario:                                                       | 170405749                                                    |  |  |
| Nombres:                                                              | SADY                                                         |  |  |
| Apellido Paterno:                                                     | SEGUEL                                                       |  |  |
| Apellido Matemo:                                                      | SEGUEL                                                       |  |  |
| Empresa:                                                              | DEPÓSITO CENTRAL DE VALORES S.A.                             |  |  |
| Fecha: 24/10/2024                                                     |                                                              |  |  |
| Hora:                                                                 | 17:29                                                        |  |  |
|                                                                       |                                                              |  |  |
| OPERADOR - INFORMACIÓN DEL SISTEMA                                    |                                                              |  |  |
| 🖯 cambio de password ha sido realizado con éxito.                     |                                                              |  |  |
| Cor                                                                   | ntinuar                                                      |  |  |
| AS_OPERAPASS_CONF                                                     |                                                              |  |  |
| Menú   Servicios                                                      | Cerrar Sesión   Ayuda                                        |  |  |
|                                                                       |                                                              |  |  |

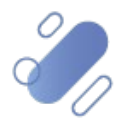

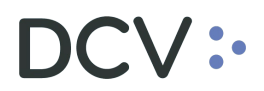

#### 3.2. Deshabilitar usuario operador

El usuario administrador de seguridad accede al sistema y podrá visualizar la pantalla de la funcionalidad que previamente había seleccionado en el menú temático, en este caso la selección de la funcionalidad efectuada fue "Operadores".

| nistración de Seguridad                                         |                                |
|-----------------------------------------------------------------|--------------------------------|
| te la Administración de Privilegios y Habilitación de Usuarios. | Menú Temático                  |
|                                                                 | 테 Habilitación<br>테 Operadores |
|                                                                 | හි Perfiles<br>හි Parámetros   |
|                                                                 | Supervisión     Suscripciones  |
|                                                                 | 🕹 Trazas de Auditoría          |

El administrador de seguridad debe realizar la búsqueda del usuario operador que debe ser deshabilitado, luego debe seleccionarlo de la vista de resultados y con ello presionar el botón "Deshabilitar".

| DCV<br>Depósito<br>Alejandra | <b>D Central I</b><br>BENAVENTE FU | De Valor<br>ENTES | es S.A v         | Cambiar          | Admin                                       | 24/10/2024 17<br>istrador de<br>Operadore | : 33<br>Seguri<br>Ss | dad          |
|------------------------------|------------------------------------|-------------------|------------------|------------------|---------------------------------------------|-------------------------------------------|----------------------|--------------|
| FILTRO VI                    | GENTE                              |                   |                  |                  |                                             |                                           |                      |              |
| Código de                    | Usuario:                           |                   |                  | _ (              | Categoría:                                  | Persona 🗸                                 |                      |              |
| Apellido Pa                  | aterno:                            | letelier          |                  | /                | Adm. de Seguridad:                          | Todos 🗸                                   |                      |              |
| Apellido M                   | atemo:                             |                   |                  | - E              | Estado:                                     | Todos                                     |                      | ~            |
| Nombres:                     |                                    |                   |                  | F                | echa de Habilitación:                       |                                           |                      |              |
|                              |                                    |                   |                  |                  |                                             |                                           |                      |              |
| Registros a                  | a mostrar:                         | 5 🗸               |                  |                  |                                             |                                           |                      |              |
|                              |                                    |                   |                  |                  |                                             |                                           |                      |              |
| OPERADO                      | R - RESULTA                        | do de la          | BUSQUE           | DA               |                                             |                                           | 1                    |              |
| Seleccionar                  | Código de<br>Usuario               | Ap.<br>Patemo     | Ap.<br>Matemo    | Nombre           | s Estado                                    | Adm. de<br>Seguridad                      | Registro             | Habilitación |
| 0                            | 73079004                           | LETELIER          | LETEUER          | MELBA            | Vigente                                     | Si                                        | 09/05/2023           | 09/01/2020   |
| ۲                            | MLETELIER                          | LETELIER          | SANZ             | MELBA<br>CECILIA | Bloqueado por intento de<br>ingreso fallido | No                                        | 16/02/2004           | 16/02/2004   |
| 0                            | MLETELIERP1                        | LETELIER          | SANZ             | MELBA            | Vigente                                     | No                                        | 12/08/2010           | 13/08/2010   |
| 0                            | MLETELIERP2                        | LETELIER          | SANZ             | MELBA            | Vigente                                     | No                                        | 12/08/2010           | 13/08/2010   |
| AS_OPERADES                  | Bu:                                | acar VerDetall    | e Editar Privile | egios∥Bloque     | os <mark>Deshabilitar</mark> Cambiar Passwo | rd Exportar Volver                        |                      | 1            |
|                              |                                    |                   | Menu             | ú  Servicios     | Cerrar Sesión   Ayuda                       |                                           |                      |              |

Al presionar el botón "Deshabilitar" en la pantalla anterior, se despliega la siguiente pantalla con los datos del usuario que se está desahilitando, donde se visualiza un nuevo campo llamado "Token RSA", el cual es requerido para confirmar la deshabilitación del usuario operador.

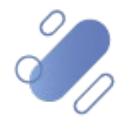

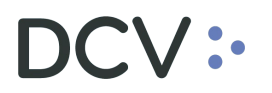

| <b>al De Valores S.A</b><br>E FUENTES    | 24/10/2024 17:34<br>Administrador de Seguridad<br>Operadores                                                                                                    |                                                                                                    |  |
|------------------------------------------|----------------------------------------------------------------------------------------------------|----------------------------------------------------------------------------------------------------|--|
| ristente entre el operador y la empresa. |                                                                                                    |                                                                                                    |  |
|                                          |                                                                                                    |                                                                                                    |  |
| MLETELIER                                | Empleador:                                                                                                    | DCV                                                                                                    |  |
| MELBA CECILIA                            | RUT:                                                                                                    | 7307900-4                                                                                                    |  |
| LETEUER                                  | E-mail contacto:                                                                                                    | MLETELIER@DCV.CL                                                                                                    |  |
| SANZ                                     | Estado:                                                                                                    | Bloqueado                                                                                                    |  |
| Ø                                        |                                                                                                    |                                                                                                    |  |
| Confirmar Dest                           | nabilitar   Volver                                                                                                    |                                                                                                    |  |
| Menú  Servicios C                        | Cerrar Sesión   Ayuda                                                                                                    |                                                                                                    |  |
|                                          | ALDE Valores S.A<br>FUENTES<br>istente entre el operador y la empresa.<br>MLETELIER<br>MELBA CECILIA<br>LETELIER<br>SANZ<br>Confirmar Des<br> Menú  Servicios   C | Admin<br>F UENTES<br>istente entre el operador y la empresa.<br>MLETELIER<br>MELBA CECILIA<br>LETELIER<br>SANZ<br>Confirmar Deshabilitar   Volver  <br>  Menú   Servicios   Cerrar Sesión   Ayuda |  |

En el campo "Token RSA", el usuario administrador de seguridad debe ingresar el Token RSA que utiliza para conectarse a DCVe y presionar el botón "Confirmar Deshabilitar"

**Nota:** si el usuario requiere visualizar la clave ingresada puede presionar el ícono de vista.

| I De Valores S.A<br>FUENTES             | 24/10/2024 17:34<br>Administrador de Seguridad<br>Operadores                                                                                                 |                                                                                                    |  |
|-----------------------------------------|----------------------------------------------------------------------------------------------------|----------------------------------------------------------------------------------------------------|--|
| istente entre el operador y la empresa. |                                                                                                    |                                                                                                    |  |
|                                         |                                                                                                    |                                                                                                    |  |
| MLETELIER                               | Empleador:                                                                                                    | DCV                                                                                                    |  |
| MELBA CECILIA                           | RUT:                                                                                                    | 7307900-4                                                                                                    |  |
| LETEUER                                 | E-mail contacto:                                                                                                    | MLETELIER@DCV.CL                                                                                                    |  |
| SANZ                                    | Estado:                                                                                                    | Bloqueado                                                                                                    |  |
| <u>ک</u>                                |                                                                                                    |                                                                                                    |  |
| Confirmar Des                           | habilitar <mark>Volver</mark>                                                                                                    |                                                                                                    |  |
| Menú  Servicios                         | Cerrar Sesión   Avuda                                                                                                    |                                                                                                    |  |
|                                         | I De Valores S.A<br>FUENTES<br>stente entre el operador y la empresa.<br>MLETELIER<br>MELBA CEOILIA<br>LETELIER<br>SANZ<br>Confirmar Des<br>Menú   Servicios | IDe Valores S.A       Admin         FUENTES       stente entre el operador y la empresa.         MLETELIER       Empleador:         MELBA CECILIA       RUT:         LETELIER       E-mail contacto:         SANZ       Estado:         Image: Confirmar Deshabilitar Volver           Menú   Servicios   Cerrar Sesón   Ayuda |  |

Una vez que el usuario administrador de seguridad ha confirmado la deshabilitación con el segundo factor de autenticación, se visualizará en la pantalla una glosa indicando que el operador ha sido deshabilitado de la empresa.

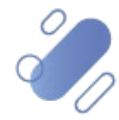

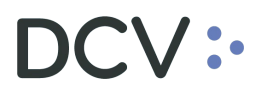

| DCV<br>Depósito Cent<br>ALEJANDRA BENAVEN | rai De Valores S.A              | Adr                        | 24/10/2024 17:34<br>ministrador de Seguridad<br>Operadores |
|-------------------------------------------|---------------------------------|----------------------------|------------------------------------------------------------|
| Muestra el resultado de la                | a des habilitación del operador |                            |                                                            |
| FILTRO VIGENTE                            |                                 |                            |                                                            |
| Código Usuario:                           | MLETELIER                       | Empleador:                 | DCV                                                        |
| Nombres:                                  | MELBA CECILIA                   | RUT:                       | 7307900-4                                                  |
| Apellido Paterno:                         | LETELIER                        | E-mail contacto:           | MLETELIER@DCV.CL                                           |
| Apellido Matemo:                          | SANZ                            | Estado:                    | Bloqueado                                                  |
| OPERADOR - INF                            | ORMACIÓN DEL SISTEMA            |                            |                                                            |
| 🛛 🗄 operador ha sido d                    | eshabilitado de la empresa.     |                            |                                                            |
|                                           | I                               | Continuar                  |                                                            |
| AS_OPERADESHAB_MOD                        | 2                               |                            |                                                            |
|                                           | Menú   Servici                  | os   Cerrar Sesión   Ayuda |                                                            |

#### 3.3. Bloqueo/desbloqueo de cuenta

El usuario administrador de seguridad accede al sistema y podrá visualizar la pantalla de la funcionalidad que previamente había seleccionado en el menú temático, en este caso la selección de la funcionalidad efectuada fue "Operadores".

| lministración de Seguridad                                        |                                                                              |
|-------------------------------------------------------------------|------------------------------------------------------------------------------|
| mite la Administración de Privilegios y Habilitación de Usuarios. | Menú Temático                                                                |
|                                                                   | 문 Habilitadón<br>전 Operadores<br>죠 Perfiles<br>죠 Parámetros<br>제 Supervisión |
|                                                                   | ක Suscripciones<br>කි Trazas de Auditoría                                    |
|                                                                   |                                                                              |

El administrador de seguridad debe realizar la búsqueda del usuario operador al cual requiere realizar el bloqueo o desbloqueo de cuenta, según corresponda, luego debe seleccionar al usuario de la vista de resultados y con ello presionar el botón "Bloqueos".

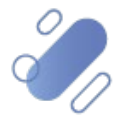

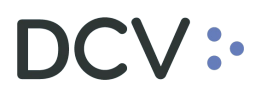

| DCV<br>Depósito Central<br>ALEJANDRA BENAVENTE FU | De Valo        | res S.A          | ▼ Cambiar                  | Admi                                        | 24/10/2024 1<br>nistrador de<br>Operador | 7: 39<br>Seguric<br>es | dad          |
|---------------------------------------------------|----------------|------------------|----------------------------|---------------------------------------------|------------------------------------------|------------------------|--------------|
| FILTRO VIGENTE                                    |                |                  |                            |                                             |                                          |                        |              |
| Código de Usuario:                                | mletelier      |                  | C                          | ategoría:                                   | Persona 🗸                                |                        |              |
| Apellido Paterno:                                 |                |                  | A                          | dm. de Seguridad:                           | Todos 🗸                                  |                        |              |
| Apellido Matemo:                                  |                |                  | E                          | stado:                                      | Todos                                    |                        | ~            |
| Nombres:                                          |                |                  | F                          | echa de Habilitación:                       |                                          |                        |              |
|                                                   | ,              |                  |                            |                                             | ,                                        |                        |              |
| Registros a mostrar:                              | 5 🗸            |                  |                            |                                             |                                          |                        |              |
|                                                   |                |                  |                            |                                             |                                          |                        |              |
| <b>OPERADOR - RESULTA</b>                         | DO DE LA       | BÚSQUE           | DA                         |                                             |                                          |                        |              |
| Código de                                         | Ap.            | Ap.              |                            |                                             | Adm. de                                  |                        |              |
| Seleccionar Usuario                               | Paterno        | Matemo           | Nombres                    | Estado                                      | Segundad                                 | Registro               | Habilitación |
| MLETELIER                                         | LETELIER       | SANZ             | CECILIA                    | Bloqueado por intento de<br>ingreso fallido | No                                       | 16/02/2004             | 24/10/2024   |
| jBu                                               | scar Ver Detal | le∣Editar Privil | egios <mark>Bloqueo</mark> | s[Deshabilitar Cambiar Pass                 | word Exportar Volver                     |                        | 1            |
| AS_OPERA_FIL                                      |                |                  |                            |                                             |                                          |                        |              |
|                                                   |                | Men              | ú  Servicios               | Cerrar Sesión   Ayuda                       |                                          |                        |              |

Al presionar el botón "Bloqueos" en la pantalla anterior, se despliega la siguiente pantalla con los datos del usuario a quien se le está realizando el desbloqueo de la cuenta, donde se visualiza un nuevo campo llamado "Token RSA", el cual es requerido para confirmar el desbloqueo.

| DCV<br>Depósito Centra<br>Alejandra benaventi | al De Valores S.A<br>E FUENTES | 24/10/2024 17:40<br>Administrador de Seguridad<br>Operadores |                                          |  |
|-----------------------------------------------|--------------------------------|--------------------------------------------------------------|------------------------------------------|--|
| Muestra el estado del opera                   | dor.                           |                                                              |                                          |  |
| FILTRO VIGENTE                                |                                |                                                              |                                          |  |
| Código Usuario:                               | MLETELIER                      | Empleador:                                                   | DCV                                      |  |
| Nombres:                                      | MELBA CECILIA                  | RUT:                                                         | 7307900-4                                |  |
| Apellido Paterno:                             | LETEUER                        | E-mail contacto:                                             | MLETELIER@DCV.CL                         |  |
| Apellido Matemo:                              | SANZ                           | Estado:                                                      | Bloqueado por intento de ingreso fallido |  |
| Token RSA:                                    | Ø                              |                                                              |                                          |  |
| AS_OPERABLO_MOD                               | jDesbloqu                      | ıear Volver                                                  |                                          |  |
|                                               | Menú   Servicios               | Cerrar Sesión   Ayuda                                        |                                          |  |

En el campo "Token RSA", el usuario administrador de seguridad debe ingresar el Token RSA que utiliza para conectarse a DCVe y presionar el botón "Desbloquear"

**Nota:** si el usuario requiere visualizar la clave ingresada puede presionar el ícono de vista.

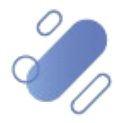

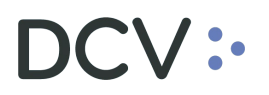

| DCV<br>Depósito Central De Valores S.A<br>ALEJANDRA BENAVENTE FUENTES |               |                    | 24/10/2024 17:40<br>Administrador de Seguridad<br>Operadores |                                          |  |
|-----------------------------------------------------------------------|---------------|--------------------|--------------------------------------------------------------|------------------------------------------|--|
| Muestra el estado del opera                                           | ador.         |                    |                                                              |                                          |  |
| FILTRO VIGENTE                                                        |               |                    |                                                              |                                          |  |
| Código Usuario:                                                       | MLETELIER     |                    | Empleador:                                                   | DCV                                      |  |
| Nombres:                                                              | MELBA CECILIA |                    | RUT:                                                         | 7307900-4                                |  |
| Apellido Paterno:                                                     | LETEUER       |                    | E-mail contacto:                                             | MLETELIER@DCV.CL                         |  |
| Apellido Matemo:                                                      | SANZ          |                    | Estado:                                                      | Bloqueado por intento de ingreso fallido |  |
| Token RSA:                                                            | •••••         | Ø                  |                                                              |                                          |  |
| AS OPERABLO MOD                                                       |               | Desbloque          | volver                                                       |                                          |  |
|                                                                       | Men           | nú   Servicios   C | errar Sesión   Ayuda                                         |                                          |  |
|                                                                       |               |                    |                                                              |                                          |  |

Una vez que el usuario administrador de seguridad ha confirmado el desbloqueo con el segundo factor de autenticación, se visualizará en la pantalla una glosa indicando que el desbloqueo ha sido realizado con éxito.

| DCV<br>Depósito Cent<br>Alejandra Benaven | ral De Valores S.A<br>TE FUENTES | 24/10/2024 17:41<br>Administrador de Seguridad<br>Operadores |                                          |  |
|-------------------------------------------|----------------------------------|--------------------------------------------------------------|------------------------------------------|--|
| Muestra el resultado del c                | ambio de estado del operador.    |                                                              |                                          |  |
| FILTRO VIGENTE                            |                                  |                                                              |                                          |  |
| Código Usuario:                           | MLETELIER                        | Empleador:                                                   | DCV                                      |  |
| Nombres:                                  | MELBA CECILIA                    | RUT:                                                         | 7307900-4                                |  |
| Apellido Paterno:                         | LETELIER                         | E-mail contacto:                                             | MLETELIER@DCV.CL                         |  |
| Apellido Matemo:                          | SANZ                             | Estado:                                                      | Bloqueado por intento de ingreso fallido |  |
| OPERADOR - INFO                           | DRMACIÓN DEL SISTEMA             |                                                              |                                          |  |
| El desbloqueo ha sido                     | o realizado con éxito.           |                                                              |                                          |  |
|                                           | Con                              | tinuar                                                       |                                          |  |
| AS_OPERABLO_MOD                           |                                  |                                                              |                                          |  |
|                                           | Menú  Servicios C                | Cerrar Sesión   Ayuda                                        |                                          |  |

### 4. Perfiles

#### 4.1. Eliminar perfiles

El usuario administrador de seguridad accede al sistema y podrá visualizar la pantalla de la funcionalidad que previamente había seleccionado en el menú temático, en este caso la selección de la funcionalidad efectuada fue "Perfiles".

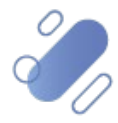

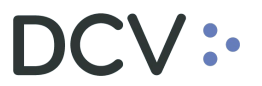

| dministración de Seguridad                                         |                                     |
|--------------------------------------------------------------------|-------------------------------------|
| rmite la Administración de Privilegios y Habilitación de Usuarios. | Menú Temático                       |
|                                                                    | 🔠 Habilitación                      |
|                                                                    | Operadores                          |
|                                                                    | 🖾 Perfiles                          |
|                                                                    | 🗄 Parámetros                        |
|                                                                    | 🔠 Supervisión                       |
|                                                                    | E Suscripciones                     |
|                                                                    | 🖾 Trazas de Auditoría               |
|                                                                    | 🗖 Servicios 🔘 Anuda 🕅 Cerrar sesión |

Luego, mediante el registro de parámetros de búsqueda y presionando el botón "Buscar", se realiza la búsqueda de la totalidad de los perfiles, esto con la finalidad de identificar y realizar la eliminación de un perfil en particular.

| DCV<br>Depósito Central<br>ALEJANDRA BENAVENTE F | De Valores S.A <del>v</del><br>UENTES | 24/10/2024 17:42<br>Administrador de Seguridad<br>Perfiles |       |
|--------------------------------------------------|---------------------------------------|------------------------------------------------------------|-------|
| Permite aplic ar un filtro para la I             | búsqueda de perfiles.                 |                                                            |       |
| SELECCIÓN DE PERFI                               | (L                                    |                                                            |       |
| Servicio:                                        | Todos                                 | $\checkmark$                                               |       |
| Tipo de usuario:                                 | Todos 🗸                               |                                                            |       |
| Tipo de perfil:                                  | Todos 🗸                               |                                                            |       |
|                                                  |                                       |                                                            |       |
| Registros a mostrar:                             | 5 🗸                                   |                                                            |       |
| AS_PERFIL_FIL                                    |                                       | Buscar <br>Volver                                          |       |
|                                                  | Menú                                  | Servicios   Cerrar Sesión                                  | Ayuda |

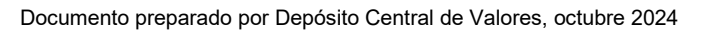

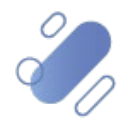

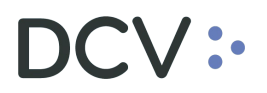

| DCV<br>Depósit<br>ALEJANDRA                                                                                                    | o Central De V<br>BENAVENTE FUENTE | /alores S./<br>s | 24/<br>Administra | 10/2024 17:44<br>dor de Segur<br>Perfiles | idad                     |          |  |  |  |  |
|----------------------------------------------------------------------------------------------------|------------------------------------|------------------|-------------------|-------------------------------------------|--------------------------|----------|--|--|--|--|
| SELECCIÓ                                                                                                    | SELECCIÓN DE PERFIL                |                  |                   |                                           |                          |          |  |  |  |  |
| Servicio:                                                                                                    | Servicio: Todos 🗸                  |                  |                   |                                           |                          |          |  |  |  |  |
| Tipo de us                                                                                                    | Tipo de usuario: Todos             |                  |                   |                                           |                          |          |  |  |  |  |
| Tipo de per                                                                                                    | rfil: Per                          | rsonalizado 🗸    |                   |                                           |                          |          |  |  |  |  |
| Registros a                                                                                                    | Registros a mostrar: 5             |                  |                   |                                           |                          |          |  |  |  |  |
|                                                                                                    |                                    | Tipo de          | Tipo de           |                                           |                          | N°       |  |  |  |  |
| Seleccionar                                                                                                    | Servicio                           | usuario          | Perfil            | Empresa                                   | Perfil                   | Usuarios |  |  |  |  |
| 0                                                                                                    | Administraci¢n de<br>Casillas      | Usuario          | Personaliz ado    | DEPÓSITO CENTRAL DE VALORES<br>S.A.       | _MAC_Casilla             | 28       |  |  |  |  |
| 0                                                                                                    | Portal, Usuarios<br>internos       | Usuario          | Personaliz ado    | DEPÓSITO CENTRAL DE VALORES<br>S.A.       | _DES Mantencion          | 12       |  |  |  |  |
| 0                                                                                                    | Portal, Usuarios<br>internos       | Usuario          | Personaliz ado    | DEPÓSITO CENTRAL DE VALORES<br>S.A.       | _IMAC Operador           | 7        |  |  |  |  |
| 0                                                                                                    | Portal, Usuarios<br>internos       | Usuario          | Personaliz ado    | DEPÓSITO CENTRAL DE VALORES<br>S.A.       | _JUR ABOGA DO<br>INTERNO | 14       |  |  |  |  |
| 0                                                                                                    | Portal, Usuarios<br>internos       | Usuario          | Personaliz ado    | DEPÓSITO CENTRAL DE VALORES<br>S.A.       | _MAC Operador 2          | 15       |  |  |  |  |
| 1 2 3 4 Siguiente<br> Buscar  Ver Detalle  Editar Eliminar  Ver operadores del Perfil  Exportar   Volver  <br>AS_PERFIL_LIS<br> Menú   Servicios   Cerrar Sesión   Ayuda |                                    |                  |                   |                                           |                          |          |  |  |  |  |

Al presionar el botón "Eliminar" en la pantalla anterior, se despliega la siguiente pantalla con los datos del perfil que será eliminado, donde se visualiza un nuevo campo llamado "Token RSA", el cual es requerido para confirmar la eliminación del perfil.

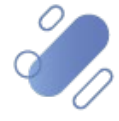

| DCV<br>Depósito Central De Valor<br>Alejandra Benavente fuentes | 24/10/2024 17:45<br>Administrador de Seguridad<br>Perfiles |   |
|-----------------------------------------------------------------|------------------------------------------------------------|---|
| PERFIL - ELIMINAR                                               |                                                            |   |
| Perfil:                                                         | _JUR ABOGA DO INTERNO                                      |   |
| Servicio:                                                       | Portal, Usuarios internos                                  |   |
| Tipo de usuario:                                                | Usuario                                                    |   |
| Tipo de perfil:                                                 | Personaliz ado                                             |   |
| Fecha de Creación:                                              | 12/12/2016                                                 |   |
| Fecha de Última modificación:                                   |                                                            |   |
| Usuario de modificación:                                        |                                                            |   |
| Token RSA:                                                      | Ø                                                          |   |
| FUNCIONES DEL PEREIL                                            |                                                            | - |

| Tema          | Función                                               | Tipo          |
|---------------|-------------------------------------------------------|---------------|
|               | Supervisar Transacciones DCV                          | Modific ación |
| Contrato      | Busc ar Contrato                                      |               |
| Contrato      | Detallar Contrato                                     |               |
| Contrato      | Listar Contrato                                       |               |
| Contrato      | Modificar Contrato                                    |               |
| Contrato      | Registrar Contrato                                    |               |
| Operador      | Supervision de otorgar o revocar Adm. de Seguridad    |               |
| Partic ipante | Buscar participantes                                  |               |
| Partic ipante | Detallar contratos suscritos por participantes        |               |
| Participante  | Detallar participantes                                |               |
| Participante  | Listar contratos suscritos por participantes          |               |
| Participante  | Listar participantes                                  |               |
| Partic ipante | Registrar suscripciones de contratos de participantes |               |
|               | ·                                                     | ·             |

|Confirmar Eliminar |Volver |

AS\_PERFIL\_DEL

En el campo "Token RSA", el usuario debe ingresar el Token RSA que utiliza para conectarse a DCVe y presionar el botón "Confirmar Eliminar"

**Nota:** si el usuario requiere visualizar la clave ingresada puede presionar el ícono de vista.

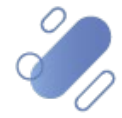

| DCV<br>Depósito Central De Valor<br>ALEJANDRA BENAVENTE FUENTES | res S.A                   | 24/10/2024 17:45<br>Administrador de Seguridad<br>Perfiles |
|-----------------------------------------------------------------|---------------------------|------------------------------------------------------------|
| PERFIL - ELIMINAR                                               |                           |                                                            |
| Perfil:                                                         | _JUR ABOGADO INTERNO      |                                                            |
| Servicio:                                                       | Portal, Usuarios internos |                                                            |
| Tipo de usuario:                                                | Usuario                   |                                                            |
| Tipo de perfil:                                                 | Personalizado             |                                                            |
| Fecha de Creación:                                              | 12/12/2016                |                                                            |
| Fecha de Última modificación:                                   |                           |                                                            |
| Usuario de modificación:                                        |                           |                                                            |
| Token RSA:                                                      | ····· @                   |                                                            |
| FUNCIONES DEL PERFIL                                            |                           | •                                                          |

| Tema          | Función Tipo                                          |              |  |  |  |  |
|---------------|-------------------------------------------------------|--------------|--|--|--|--|
|               | Supervisar Transacciones DCV                          | Modificación |  |  |  |  |
| Contrato      | Buscar Contrato                                       |              |  |  |  |  |
| Contrato      | Detallar Contrato                                     |              |  |  |  |  |
| Contrato      | Listar Contrato                                       |              |  |  |  |  |
| Contrato      | Modificar Contrato                                    |              |  |  |  |  |
| Contrato      | Registrar Contrato                                    |              |  |  |  |  |
| Operador      | Supervision de otorgar o revocar Adm de Seguridad     |              |  |  |  |  |
| Participante  | Buscar participantes                                  |              |  |  |  |  |
| Participante  | Detallar contratos suscritos por participantes        |              |  |  |  |  |
| Participante  | Detallar participantes                                |              |  |  |  |  |
| Participante  | Listar contratos suscritos por participantes          |              |  |  |  |  |
| Participante  | Listar participantes                                  |              |  |  |  |  |
| Participante  | Registrar suscripciones de contratos de participantes |              |  |  |  |  |
| AS_PERFIL_DEL | Confirmar Eliminar Volver                             |              |  |  |  |  |
|               | Menú   Servicios   Cerrar Sesión   Ayuda              |              |  |  |  |  |

Una vez que el usuario administrador de seguridad ha confirmado la eliminación del perfil con el segundo factor de autenticación, se visualizará en la pantalla una glosa indicando que el perfil ha sido eliminado exitosamente.

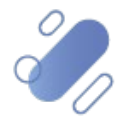

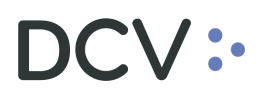

| DCV<br>Depósito Central De Vale<br>Alejandra benavente fuentes | ores S.A                   | 24/10/2024 17:45<br>Administrador de Seguridad<br>Perfiles |  |  |  |  |
|----------------------------------------------------------------|----------------------------|------------------------------------------------------------|--|--|--|--|
| PERFIL - ELIMINAR                                              |                            |                                                            |  |  |  |  |
| Perfil:                                                        | _JUR ABOGADO INTERNO       |                                                            |  |  |  |  |
| Servicio:                                                      | Portal, Usuarios internos  |                                                            |  |  |  |  |
| Tipo de usuario:                                               | Usuario                    |                                                            |  |  |  |  |
| Tipo de perfil:                                                | Personalizado              |                                                            |  |  |  |  |
| Fecha de Creación:                                             | 12/12/2016                 |                                                            |  |  |  |  |
| Fecha de Última modificación:                                  |                            |                                                            |  |  |  |  |
| Usuario de modificación:                                       |                            |                                                            |  |  |  |  |
|                                                                |                            |                                                            |  |  |  |  |
| PERFIL - INFORMACION DEL S                                     | SISTEMA                    |                                                            |  |  |  |  |
| El perfil ha sido eliminado exitosame                          | nte.                       |                                                            |  |  |  |  |
|                                                                | Continuar                  | 1                                                          |  |  |  |  |
|                                                                |                            |                                                            |  |  |  |  |
|                                                                | LM and LO antisis al Oamer | Operation I Annuale I                                      |  |  |  |  |
|                                                                | Menu   Servicios   Cerrar  | Seson (Ayuda )                                             |  |  |  |  |

#### 4.2. Modificar perfiles

El usuario administrador de seguridad accede al sistema y podrá visualizar la pantalla de la funcionalidad que previamente había seleccionado en el menú temático, en este caso la selección de la funcionalidad efectuada fue "Perfiles".

| home >                                                              |                                     |
|---------------------------------------------------------------------|-------------------------------------|
| ermite la Administración de Privilegios y Habilitación de Usuarios. | Menú Temático                       |
|                                                                     |                                     |
|                                                                     | 🖽 Habilitación                      |
|                                                                     | 🖽 Operadores                        |
|                                                                     | 🔠 Perfiles                          |
|                                                                     | Parámetros                          |
|                                                                     | 🖾 Supervisión                       |
|                                                                     | E Suscripciones                     |
|                                                                     | 🗐 Trazas de Auditoría               |
|                                                                     |                                     |
|                                                                     | 🔍 Servicios 🙆 Avuda 🖾 Cerrar sesión |
|                                                                     |                                     |

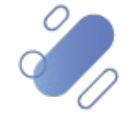

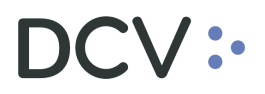

Luego, mediante el registro de parámetros de búsqueda se realiza la búsqueda de la totalidad de los perfiles, esto con la finalidad de identificar y realizar la modificación de un perfil en particular, asignándole o quitándole nuevas funciones.

| DCV<br>Depósito Central De Valores S.A v Cambiar<br>ALEJANDRA BENAVENTE FUENTES |                               |                    |                   |               | 24/10/24<br>Administrado<br>Per | <sup>024 17:45</sup><br>r de Seguri<br>files | dad            |
|---------------------------------------------------------------------------------|-------------------------------|--------------------|-------------------|---------------|---------------------------------|----------------------------------------------|----------------|
| SELECCIÓ                                                                        | N DE PERFIL                   |                    |                   |               |                                 |                                              |                |
| Servicio:                                                                       | Todos                         | 3<br>              | ~                 |               |                                 |                                              |                |
| Tipo de us                                                                      | uario: Todos                  |                    |                   |               |                                 |                                              |                |
| Tipo de pe                                                                      | rfil: Perso                   | nalizado 🗸         |                   |               |                                 |                                              |                |
| Registros a                                                                     | a mostrar. 5 🗸                | <u> </u>           |                   |               |                                 |                                              |                |
| PERFIL - I                                                                      | RESULTADO DE LA               | BÚSQUEDA           |                   |               |                                 |                                              |                |
| Seleccionar                                                                     | Servicio                      | Tipo de<br>usuario | Tipo de<br>Perfil |               | Empresa                         | Perfil                                       | N°<br>Usuarios |
| 0                                                                               | Administraci¢n de<br>Casillas | Usuario            | Personalizado     | DEPÓS<br>S.A. | ITO CENTRAL DE VALORES          | _MAC_Casilla                                 | 28             |
| 0                                                                               | Portal, Usuarios internos     | Usuario            | Personalizado     | DEPÓS         | ITO CENTRAL DE VALORES          | _DES Mantencion                              | 12             |
| ۲                                                                               | Portal, Usuarios internos     | Usuario            | Personalizado     | DEPÓS<br>S.A. | ITO CENTRAL DE VALORES          | _IMAC Operador                               | 7              |
| 0                                                                               | Portal, Usuarios internos     | Usuario            | Personalizado     | DEPÓS<br>S.A. | ITO CENTRAL DE VALORES          | _MAC Operador<br>2                           | 15             |
| 0                                                                               | Portal, Usuarios internos     | Usuario            | Personalizado     | DEPÓS<br>S.A. | ITO CENTRAL DE VALORES          | _OTI<br>Operaciones                          | 12             |
| 1 2 3 Siguiente                                                                 |                               |                    |                   |               |                                 |                                              |                |
| Buscar   Ver Detaile   Eliminar   Ver operadores del Perfil   Exportar   Volver |                               |                    |                   |               |                                 |                                              |                |
| AS_PERFIL_DELCONF                                                               |                               |                    |                   |               |                                 |                                              |                |
| M enú   Servicios   Cerrar Sesión   Ayuda                                       |                               |                    |                   |               |                                 |                                              |                |

Al presionar el botón "Ver Detalle", de la pantalla anterior, se despliega la siguiente pantalla con los datos del perfil al cual se le puede agregar o eliminar funciones,

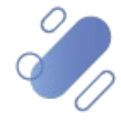

| DCV<br>Depósito<br>ALEJANDRA | D C<br>BEN | <b>entral De Valor</b><br>AVENTE FUENTES | es S.A      |                              | 24/10/2024 17:46<br>Administrador de Segu<br>Perfiles | rida d       |
|------------------------------|------------|------------------------------------------|-------------|------------------------------|-------------------------------------------------------|--------------|
| PERFIL - I                   | MOD        | IFICAR                                   |             |                              |                                                       |              |
| Perfil:                      |            |                                          | _IMA C Ope  | rador                        |                                                       |              |
| Servicio:                    |            |                                          | Portal, Usu | arios internos               |                                                       |              |
| Tipo de us                   | uario      | c                                        | Usuario     |                              |                                                       |              |
| Tipo de per                  | rfil:      |                                          | Personaliza | ado                          |                                                       |              |
| Fecha de (                   | Cread      | ción:                                    | 26/03/2014  | L .                          |                                                       |              |
| Fecha de l                   | Últim      | a modificación:                          | 26/03/2014  | ļ.                           |                                                       |              |
| Usuario de                   | mod        | lific ac ión:                            | 139371127   |                              |                                                       |              |
|                              |            |                                          |             |                              |                                                       |              |
| FUNCION                      | ES D       | DEL PERFIL                               |             |                              |                                                       |              |
| Seleccionar                  | Tod        | o   <u>No Seleccionar Nad</u>            | <u>a</u>    | l                            |                                                       |              |
| Seleccionar                  |            | Tema                                     |             |                              | Función                                               | Тіро         |
|                              |            |                                          |             | A utoriz ar A cciones Ident  | ificador                                              |              |
|                              |            |                                          |             | Solicitar Acciones Identif   | icador                                                |              |
|                              |            |                                          |             | Supervisar Transacciones DCV |                                                       | Modificación |
|                              |            | Cliente Interno Firma Digital            |             | Error Firma Digital          |                                                       |              |
|                              |            | Cliente Interno Firma Digital            |             | Switch Firma Digital         |                                                       |              |
| <ul><li>✓</li></ul>          |            | Cliente Interno Firma Digital            |             | Traz abilidad Firma Digital  |                                                       |              |
| <ul> <li>✓</li> </ul>        |            | Consulta Mensajes MT                     |             | Consulta Mensajes MT         |                                                       |              |
|                              |            | Contrato                                 |             | A sociar Funciones a Cor     | ntratos                                               |              |
| <ul><li>✓</li></ul>          | ~          | Contrato                                 |             | Buscar Contrato              |                                                       |              |
| ✓                            | ~          | Contrato                                 |             | Detallar Contrato            |                                                       |              |
|                              |            | Contrato                                 |             | Listar Contrato              |                                                       |              |
|                              |            | Contrato                                 |             | Modificar Contrato           |                                                       |              |
|                              |            | Contrato                                 |             | Registrar Contrato           |                                                       |              |
|                              |            | Eventos de Opción Prefere                | ente        | Confirmar Eventos OSAs       | \$                                                    |              |
|                              |            | Eventos de Opción Preferente             |             | Detalle Eventos OSAs         |                                                       |              |
|                              |            | Eventos de Opción Preferente             |             | Biminar Evento OSA s         |                                                       |              |
|                              |            | Eventos de Opción Preferente             |             | Filtro Eventos OSAs          |                                                       |              |
|                              |            | Eventos de Opción Prefere                | ente        | Modificar Evento OSAs        |                                                       |              |
|                              |            | Eventos de Opción Prefere                | ente        | Registrar Eventos OSA s      |                                                       |              |
|                              |            | Eventos de Opción Prefere                | ente        | Resultado Busqueda Eve       | entos OSA s                                           |              |
|                              |            | Facturacion ARA                          |             | Consultar agrupacion de      | emisores                                              |              |
|                              |            | Facturacion ARA                          |             | Consultar Cobro Certifica    | ado Tributario                                        |              |

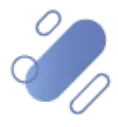

|              | - |                                    |                                                             |  |
|--------------|---|------------------------------------|-------------------------------------------------------------|--|
|              |   | Sistema de Gestion de Ingresos     | Consultar Matriz de Cobro SIGEIN                            |  |
|              |   | Sistema de Gestion de Ingresos     | Consultar Unidades Equivalentes SIGEN                       |  |
|              |   | Sistema de Gestion de Ingresos     | Crear tipo de excepcion                                     |  |
|              |   | Sistema de Gestion de Ingresos     | Bininar excepcion                                           |  |
|              |   | Sistema de Gestion de Ingresos     | Biminar tipo de excepcion                                   |  |
|              |   | Sistema de Gestion de Ingresos     | Modificar Matriz de Cobro SIGEN                             |  |
|              |   | Sistema de Gestion de Ingresos     | Modificar Unidades Equivalentes SIGEIN                      |  |
|              |   | Sistema de Gestión de Ingresos     | Cargar Precios Renta Fija SIGBN                             |  |
|              |   | Sistema de Gestión de Ingresos     | Consultar Nemotecnicos SIGEN                                |  |
|              |   | Sistema de Gestión de Ingresos     | Modificar Nemotecnicos SIGEN                                |  |
|              |   | Sitio Administrador de Colas       | A dministrador de Colas                                     |  |
|              |   | Sitio Administrador de Colas       | Consulta de Colas                                           |  |
|              |   | Sitio Servicio Custodia CFM 2 al 8 | Autoriz ar Registros de Aporte y Abonos OFM 2 al 8          |  |
|              |   | Sitio Servicio Qustodia CFM 2 al 8 | Consultar Detalle de Registro de Aporte y Abonos CFM 2 al 8 |  |
|              |   | Sitio Servicio Custodia CFM 2 al 8 | Consultar Registros de Aporte y Abonos OFM 2 al 8           |  |
| ✓            | ~ | Tesorería                          | Operaciones de Tesorería MAC                                |  |
|              |   | Titulo                             | Consulta Mensajes SWIFT                                     |  |
|              |   | Verificacion Lote Migracion PB     | BUSCARLOTES CUSTODIA BRAA A VERIFICAR O RECHAZAR            |  |
|              |   | Verificacion Lote Migracion PB     | RESULTADO VERIFICACION O RECHAZO DE LOTE CUSTODIA BRAA      |  |
|              |   | Verificacion Lote Migracion PB     | V ERIFICAR O RECHAZAR LOTE CUSTODIA BRAA                    |  |
| AS PERFIL LI | S |                                    | Guardar Buardar Como  Volver                                |  |
|              |   | Me                                 | μú  Servicios Cernar Sesión  Ayuda                          |  |
|              |   |                                    |                                                             |  |

Al presionar el botón "Guardar" en la pantalla anterior, se despliega la siguiente pantalla con el perfil que está siendo modificado, donde se visualiza un nuevo campo llamado "Token RSA", el cual es requerido para confirmar la habilitación del usuario.

En el campo "Token RSA", el usuario debe ingresar el Token RSA que utiliza para conectarse a DCVe y presionar el botón "Confirmar"

**Nota:** si el usuario requiere visualizar la clave ingresada puede presionar el ícono de vista.

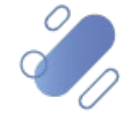

| DCV<br>Depósito Central De Valore<br>ALEJANDRA BENAVENTE FUENTES | es S.A                    | 24/10/2024 17:46<br>Administrador de Seguridad<br>Perfiles |
|------------------------------------------------------------------|---------------------------|------------------------------------------------------------|
| PERFIL - MODIFICAR                                               |                           |                                                            |
| Perfil:                                                          | _IMAC Oper ador           |                                                            |
| Servicio:                                                        | Portal, Usuarios internos |                                                            |
| Tipo de usuario:                                                 | Usuario                   |                                                            |
| Tipo de perfil:                                                  | Personalizado             |                                                            |
| Fecha de Creación:                                               | 26/03/2014                |                                                            |
| Fecha de Última modificación:                                    | 26/03/2014                |                                                            |
| Usuario de modificación:                                         | 139371127                 |                                                            |
| Token RSA:                                                       | ·····                     |                                                            |

#### FUNCIONES DEL PERFIL

|   |   | Tema                          | Función                            | Тіро         |
|---|---|-------------------------------|------------------------------------|--------------|
|   |   |                               | A utorizar A cciones Identificador |              |
|   |   |                               | Solicitar Acciones Identificador   |              |
|   |   |                               | Supervisar Transacciones DCV       | Modificación |
|   |   | Cliente Interno Firma Digital | Error Firma Digital                |              |
|   |   | Cliente Interno Firma Digital | Switch Firma Digital               |              |
| ~ |   | Cliente Interno Firma Digital | Traz abilidad Firma Digital        |              |
| ~ |   | Consulta Mensajes MT          | Consulta Mensajes MT               |              |
|   |   | Contrato                      | A sociar Funciones a Contratos     |              |
| ~ | ~ | Contrato                      | Buscar Contrato                    |              |
| ~ | ~ | Contrato                      | Detallar Contrato                  |              |
|   |   | Contrato                      | Listar Contrato                    |              |
|   |   | Contrato                      | Modificar Contrato                 |              |
|   |   | Contrato                      | Registrar Contrato                 |              |
|   |   | Eventos de Opción Preferente  | Confirmar Eventos OSAs             |              |
|   |   | Eventos de Opción Preferente  | Detalle Eventos OSA s              |              |
|   |   | Eventos de Opción Preferente  | Biminar Evento OSA s               |              |
|   |   | Eventes de Onella Defende     | Elles Eventes 004 -                |              |

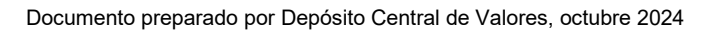

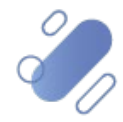

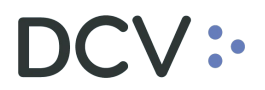

|                            |                                       | Sistema de Gestion de Ingresios    | Biminar ex cepcion                                          |  |  |
|----------------------------|---------------------------------------|------------------------------------|-------------------------------------------------------------|--|--|
|                            |                                       | Sistema de Gestion de Ingresios    | Biminar tipo de excepcion                                   |  |  |
|                            |                                       | Sistema de Gestion de Ingresios    | Modificar Matriz de Cobro SIGEN                             |  |  |
|                            |                                       | Sistema de Gestion de Ingresos     | Modificar Unidades Equivalentes SIGEIN                      |  |  |
|                            |                                       | Sistema de Gestión de Ingresos     | Cargar Precios Renta Fija SIGBN                             |  |  |
|                            |                                       | Sistema de Gestión de Ingresios    | Consultar Nemotecnicos SIGEN                                |  |  |
|                            |                                       | Sistema de Gestión de Ingresos     | Modificar Nemotecnicos SIGEIN                               |  |  |
|                            |                                       | Sitio Administrador de Colas       | A dministrador de Colas                                     |  |  |
|                            |                                       | Sitio Administrador de Colas       | Consulta de Colas                                           |  |  |
|                            |                                       | Sitio Servicio Custodia OFM 2 al 8 | Autorizar Registros de Aporte y Abonos OFM 2 al 8           |  |  |
|                            |                                       | Sitio Servicio Oustodia OFM 2 al 8 | Consultar Detalle de Registro de Aporte y Abonos CFM 2 al 8 |  |  |
|                            |                                       | Sitio Servicio Oustodia OFM 2 al 8 | Consultar Registros de Aporte y Abonos CFM 2 al 8           |  |  |
| $\checkmark$               | $\checkmark$                          | Tesorería                          | Operaciones de Tesorería MAC                                |  |  |
|                            |                                       | Titulo                             | Consulta Mensajes SWIFT                                     |  |  |
|                            |                                       | V erificacion Lote Migracion PB    | BUSCARLOTES CUSTODIA BRAA A VERIFICAR O RECHAZAR            |  |  |
|                            |                                       | V erificacion Lote Migracion PB    | RESULTADO VERIFICA CION O RECHAZO DE LOTE CUSTODIA BRAA     |  |  |
|                            |                                       | V erificacion Lote Migracion PB    | VERIFICAR O RECHAZAR LOTE CUSTODIA BRAA                     |  |  |
| Confirm ar Guardar  Volver |                                       |                                    |                                                             |  |  |
|                            | – – – – – – – – – – – – – – – – – – – |                                    |                                                             |  |  |
|                            |                                       |                                    |                                                             |  |  |

Una vez que el usuario administrador de seguridad ha presionado el botón "Confirmar Guardar" de la modificación del perfil con el segundo factor de autenticación, se visualizará en la pantalla una glosa indicando que el perfil ha sido guardado exitosamente.

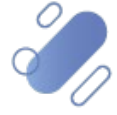

| DC<br>De | V<br>pós<br>andi | <b>ito Central De Valores</b><br>RA BENAVENTE FUENTES | S.A Administrador de Segu<br>Perfiles | ridad        |
|----------|------------------|-------------------------------------------------------|---------------------------------------|--------------|
| PER      | RFIL             | - MODIFICAR                                           |                                       |              |
| Pe       | rfil:            | ال_                                                   | /A C Operador                         |              |
| Se       | rvicio           | Po                                                    | rtal, Usuarios internos               |              |
| Tip      | o de             | usuario: Us                                           | uario                                 |              |
| Tip      | o de             | perfil: Pe                                            | rsonaliz ado                          |              |
| Fe       | cha d            | e Creación: 26                                        | /03/2014                              |              |
| Fe       | cha d            | e Última modificación: 26                             | /03/2014                              |              |
| Us       | uario            | de modificación: 15                                   | 2475640                               |              |
| _        |                  |                                                       |                                       |              |
| FUN      | ICIO             | NES DEL PERFIL                                        |                                       |              |
|          |                  | Tema                                                  | Función                               | Тіро         |
|          |                  |                                                       | A utorizar A cciones Identificador    |              |
|          |                  |                                                       | Solicitar Acciones Identificador      |              |
|          |                  |                                                       | Supervisar Transacciones DOV          | Modificación |
|          |                  | Cliente Interno Firma Digital                         | Error Firma Digital                   |              |
|          |                  | Cliente Interno Firma Digital                         | Switch Firma Digital                  |              |
| ~        |                  | Cliente Interno Firma Digital                         | Traz abilidad Firma Digital           |              |
| ~        |                  | Consulta Mensajes MT                                  | Consulta Mensajes MT                  |              |
|          |                  | Contrato                                              | A sociar Funciones a Contratos        |              |
| ~        | ~                | Contrato                                              | Buscar Contrato                       |              |
| ~        | ~                | Contrato                                              | Detallar Contrato                     |              |
|          |                  | Contrato                                              | Listar Contrato                       |              |
|          |                  | Contrato                                              | Modificar Contrato                    |              |
|          |                  | Contrato                                              | Registrar Contrato                    |              |
|          |                  | Eventos de Opción Preferente                          | Confirmar Eventos OSAs                |              |
|          |                  | Eventos de Opción Preferente                          | Detalle Eventos OSA s                 |              |
|          |                  | Eventos de Opción Preferente                          | Birrinar Evento OSA s                 |              |
|          |                  | Eventos de Opción Preferente                          | Fitro Eventos OSAs                    |              |
|          |                  | Eventos de Opción Preferente                          | Modificar Evento OSAs                 |              |
|          |                  | Eventos de Opción Preferente                          | Registrar Eventos OSA s               |              |
|          |                  | Eventos de Opción Preferente                          | Resultado Busqueda Eventos OSA s      |              |

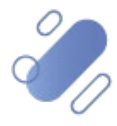

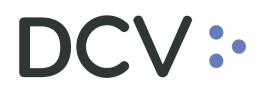

|   |   | Sistema de Gestion de Ingresios    | Consultar excepcion monitoreo                               |  |
|---|---|------------------------------------|-------------------------------------------------------------|--|
|   |   | Sistema de Gestion de Ingresos     | Consultar Matriz de Cobro SIGEIN                            |  |
|   |   | Sistema de Gestion de Ingresios    | Consultar Unidades Equivalentes SIGEIN                      |  |
|   |   | Sistema de Gestion de Ingresios    | Crear tipo de excepcion                                     |  |
|   |   | Sistema de Gestion de Ingresos     | Biminar excepcion                                           |  |
|   |   | Sistema de Gestion de Ingresos     | Biminar tipo de excepcion                                   |  |
|   |   | Sistema de Gestion de Ingresos     | Modificar Matriz de Cobro SIGEN                             |  |
|   |   | Sistema de Gestion de Ingresos     | Modificar Unidades Equivalentes SIGEIN                      |  |
|   |   | Sistema de Gestión de Ingresos     | Cargar Precios Renta Fija SIGBN                             |  |
|   |   | Sistema de Gestión de Ingresos     | Consultar Nemotecnicos SIGBN                                |  |
|   |   | Sistema de Gestión de Ingresos     | Modificar Nemotecnicos SIGEIN                               |  |
|   |   | Sitio Administrador de Colas       | A dministrador de Colas                                     |  |
|   |   | Sitio Administrador de Colas       | Consulta de Colas                                           |  |
|   |   | Sitio Servicio Custodia CFM 2 al 8 | Autorizar Registros de Aporte y Abonos OFM 2 al 8           |  |
|   |   | Sitio Servicio Oustodia OFM 2 al 8 | Consultar Detalle de Registro de Aporte y Abonos CFM 2 al 8 |  |
|   |   | Sitio Servicio Custodia CFM 2 al 8 | Consultar Registros de Aporte y Abonos OFM 2 al 8           |  |
| ~ | ~ | Tesorería                          | Operaciones de Tesorería MAC                                |  |
|   |   | Titulo                             | Consulta Mensajes SWIFT                                     |  |
|   |   | V erificacion Lote Migracion PB    | BUSCAR LOTES CUSTODIA BRAA A VERIFICAR O RECHAZAR           |  |
|   |   | V erificacion Lote Migracion PB    | RESULTADO VERIFICACION O RECHAZO DE LOTE CUSTODIA BRAA      |  |
|   |   | V erificacion Lote Migracion PB    | V ERIFICAR O RECHAZAR LOTE CUSTODIA BRAA                    |  |
|   |   |                                    |                                                             |  |

PERFIL - INFORMACIÓN DEL SISTEMA

El perfil ha sido guardado exitos amente.

|Continuar |

AS\_PERFIL\_EDITPREV

|Menú |Servicios | Cerrar Sesión | Ayuda |

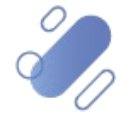

### 5. Supervisión

#### 5.1. Supervisar transacciones

El usuario administrador de seguridad accede al sistema y podrá visualizar la pantalla de la funcionalidad que previamente había seleccionado en el menú temático, en este caso la selección de la funcionalidad efectuada fue "Supervisión".

| istración de Seguridad                                         |                       |
|----------------------------------------------------------------|-----------------------|
| e la Administración de Privilegios y Habilitación de Usuarios. | Menú Temático         |
|                                                                | <b>部</b> Habilitación |
|                                                                | Operadores            |
|                                                                | 🖾 Perfiles            |
|                                                                | 🖾 Parámetros          |
|                                                                | 🔠 Supervisión         |
|                                                                | a Suscriptiones       |
|                                                                | 🔠 Trazas de Auditoría |

Luego, mediante el registro de parámetros de búsqueda y presionando el botón "Buscar", se realiza la búsqueda de la totalidad de las transacciones, esto con la finalidad de identificar y realizar la supervisión de una transacción en particular.

| DCV<br>Banco De Chile<br>Marielen correa rodrío                         | ▼ Cambiar<br>GUEZ                                                                                                    | 22/05/2024 16:33<br>Administrador de Seguridad<br>Supervisión |
|-------------------------------------------------------------------------|----------------------------------------------------------------------------------------------------|---------------------------------------------------------------|
| Permite seleccionar los filtros pa                                      | ra realizar la búsqueda de supervisiones.                                                                                                    |                                                               |
| FILTROS - SUPERVISIO                                                    | DNES                                                                                                    |                                                               |
| Tipo de Transacción:<br>Estado de Transacción:<br>Fecha de Transacción: | Todas         Image: Constraint of the state of the state of the | hasta                                                         |
| Registros a mostrar:                                                    | 5 🗸                                                                                                    |                                                               |
|                                                                         | Buscar /olver                                                                                                    |                                                               |
|                                                                         | Menú   Servicios   Cerrar Sesió                                                                                                    | n   Avuda                                                     |

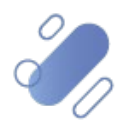

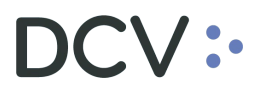

| DCV<br>Banco D<br>MARIELEN C | <b>e Chile</b><br>orrea rodríguez                                                                                | ▼ Cambiar Adm                                                                                                    | 22/0<br>inistrac<br>Su                                   | 5/2024 16:39<br>dor de Seg<br>pervisión                            | guridad                                                        | I                                                                      |
|------------------------------|----------------------------------------------------------------------------------------------------|----------------------------------------------------------------------------------------------------|----------------------------------------------------------|--------------------------------------------------------------------|----------------------------------------------------------------|------------------------------------------------------------------------|
| Permite ver el l             | istado de transacciones d                                                                                        | de supervisión de acuerdo a los filtros ingresados                                                                                                    |                                                          |                                                                    |                                                                |                                                                        |
| FILTRO VI                    | GENTE                                                                                                    |                                                                                                    |                                                          |                                                                    |                                                                |                                                                        |
| Tipo de Tra                  | insacción:                                                                                                    | Todas                                                                                                    |                                                          |                                                                    |                                                                |                                                                        |
| Estado de                    | Transacción:                                                                                                    | Todas                                                                                                    |                                                          |                                                                    |                                                                |                                                                        |
| Fecha de 1                   | Transacción:                                                                                                    | Desde 22/05/2024 hasta 22/05/2024                                                                                                    |                                                          |                                                                    |                                                                |                                                                        |
| SUPERVIS                     | IÓN - RESULTADO                                                                                                  | DE LA BÚSQUEDA                                                                                                    |                                                          |                                                                    |                                                                |                                                                        |
|                              |                                                                                                    |                                                                                                    |                                                          |                                                                    | Solici                                                         | tud                                                                    |
| Seleccionar                  | Tipo Transacción                                                                                                 | Identificación de la Transacción                                                                                                    | Estado                                                   | Usuario Solic.                                                     | Solici                                                         | tud                                                                    |
| Seleccionar                  | Tipo Transacción<br>OTORGA R PRIVILEGIOS                                                                         | Identificación de la Transacción<br>1001 - 10694198K 215 - Consulta Informes Estadísticos - S                                                                                                    | Estado<br>Pendiente                                      | Usuario Solic.<br>170265785                                        | Solici<br>22/05/2024                                           | tud<br>4:30                                                            |
| Seleccionar                  | Tipo Transacción<br>OTORGAR PRIVILEGIOS<br>OTORGAR PRIVILEGIOS                                                   | Identificación de la Transacción<br>1001 - 10694198K 215 - Consulta Informes Estadísticos - S<br>1001 - 112728759 215 - Consulta Informes Estadísticos - S                                                             | Estado<br>Pendiente<br>Pendiente                         | Usuario Solic.<br>170265785<br>170265785                           | Solici<br>22/05/2024<br>22/05/2024                             | 4:30<br>FM<br>4:30<br>FM<br>FM                                         |
| Seleccionar                  | Tipo Transacción<br>OTORGAR PRIVILEGIOS<br>OTORGAR PRIVILEGIOS<br>OTORGAR PRIVILEGIOS                            | Identificación de la Transacción<br>1001 - 10694198K 215 - Consulta Informes Estadísticos - S<br>1001 - 112728759 215 - Consulta Informes Estadísticos - S<br>1001 - 08112010 215 - Consulta Informes Estadísticos - S | Estado<br>Pendiente<br>Pendiente<br>Aprobada             | Usuario Solic.<br>170265785<br>170265785<br>170265785              | Solici<br>22/05/2024<br>22/05/2024<br>22/05/2024               | 4:30<br>PM<br>4:30<br>PM<br>4:30<br>PM<br>4:30<br>PM                   |
| Seleccionar                  | Tipo Transacción<br>OTORGAR PRIVILEGIOS<br>OTORGAR PRIVILEGIOS<br>OTORGAR PRIVILEGIOS<br>OTORGAR PRIVILEGIOS     | Identificación de la Transacción<br>1001 - 10694198K 215 - Consulta Informes Estadísticos - S<br>1001 - 112728759 215 - Consulta Informes Estadísticos - S<br>1001 - 08112010 215 - Consulta Informes Estadísticos - S | Estado<br>Pendiente<br>Pendiente<br>Aprobada             | Usuario Solic.<br>170265785<br>170265785<br>170265785<br>170265785 | Solici<br>22/05/2024<br>22/05/2024<br>22/05/2024<br>22/05/2024 | tud<br>4:30<br><del>PM</del><br>4:30<br>PM<br>4:30<br>PM<br>3:58<br>PM |
|                              | Tipo Transacción<br>OTORGA R PRIVILEGIOS<br>OTORGA R PRIVILEGIOS<br>OTORGA R PRIVILEGIOS<br>OTORGA R PRIVILEGIOS | Identificación de la Transacción<br>1001 - 10694198K 215 - Consulta Informes Estadísticos - S<br>1001 - 112728759 215 - Consulta Informes Estadísticos - S<br>1001 - 08112010 215 - Consulta Informes Estadísticos - S | Estado<br>Pendiente<br>Pendiente<br>Aprobada<br>Aprobada | Usuario Solic.<br>170265785<br>170265785<br>170265785<br>170265785 | Solici<br>22/05/2024<br>22/05/2024<br>22/05/2024<br>22/05/2024 | 4:30<br>PM<br>4:30<br>PM<br>4:30<br>PM<br>3:58<br>PM                   |

Luego, al presionar el botón "Aprobar", de la pantalla anterior, se despliega la siguiente pantalla con los datos de la transacción que será supervisada, donde se visualiza un nuevo campo llamado "Token RSA", el cual es requerido para supervisar la transacción en cuestión.

| DCV<br>Banco De Chile<br>MARIELEN CORREA RODRÍGUEZ | 22/05/2024 16:42<br>Administrador de Seguridad<br>Supervisión                   |
|----------------------------------------------------|---------------------------------------------------------------------------------|
| Permite visualizar la transacción a supervisar.    |                                                                                 |
| SUPERVISIÓN - APROBAR - REC                        | HAZAR                                                                           |
| Identificación de la Transacción:                  | OTORGAR PRIVILEGIOS: 1001 - 112728759 215 - Consulta Informes Estadistic os - S |
| Tipo de Transacción:                               | OTORGAR PRIVILEGIOS                                                             |
| Estado de Transacción:                             | Pendiente                                                                       |
| Fecha de Creación:                                 | 22/05/2024                                                                      |
| Código Usuario:                                    | 170265785                                                                       |
| Apellido Patemo:                                   | GONZÁLEZ                                                                        |
| Apellido Matemo:                                   | MONTALVA                                                                        |
| Nombre Usuario:                                    | FRANCISCO                                                                       |
| Token RSA:                                         | <u>w</u>                                                                        |
|                                                    | Confirmar aprobar   Volver                                                      |
| AS SUPER CONF                                      |                                                                                 |
|                                                    | Menú  Servicios Cerrar Sesión  Ayuda                                            |

En el campo "Token RSA", el usuario debe ingresar el Token RSA que utiliza para conectarse a DCVe y presionar el botón "Confirmar aprobar"

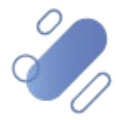

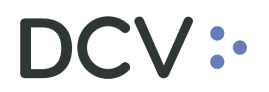

**Nota:** si el usuario requiere visualizar la clave ingresada puede presionar el ícono de vista.

| DCV<br>Banco De Chile<br>MARIELEN CORREA RODRÍGUEZ | 22/05/2024 16:42<br>Administrador de Seguridad<br>Supervisión                  |
|----------------------------------------------------|--------------------------------------------------------------------------------|
| ermite visualizar la transacción a supervisa       | r.                                                                             |
| SUPERVISIÓN - APROBAR - RE                         | CHAZAR                                                                         |
| Identificación de la Transacción:                  | OTORGAR PRIVILEGIOS: 1001 - 112728759 215 - Consulta Informes Estadisticos - S |
| Tipo de Transacción:                               | OTORGAR PRIVILEGIOS                                                            |
| Estado de Transacción:                             | Pendiente                                                                      |
| Fecha de Creación:                                 | 22/05/2024                                                                     |
| Código Usuario:                                    | 170265785                                                                      |
| Apellido Patemo:                                   | GONZÁLEZ                                                                       |
| Apellido Matemo:                                   | MONTALVA                                                                       |
| Nombre Usuario:                                    | FRANCISCO                                                                      |
| Token RSA:                                         | •••••                                                                          |
|                                                    |                                                                                |
|                                                    |                                                                                |
|                                                    | Confirmar aprobat   Volver                                                     |
|                                                    |                                                                                |

Una vez que el usuario administrador de seguridad ha presionado el botón "Confirmar aprobar" de la supervisión de la transacción con el segundo factor de autenticación, se visualizará en la pantalla una glosa indicando que la transacción ha sido supervisada exitosamente.

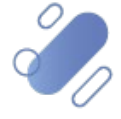

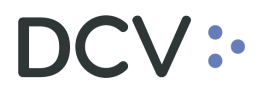

| DCV<br>Banco De Chile<br>MARIELEN CORREA RODRÍGUEZ | 22/05/2024 16:43<br>Administrador de Seguridad<br>Supervisión                                                   |  |  |  |  |
|----------------------------------------------------|----------------------------------------------------------------------------------------------------|--|--|--|--|
| Permite visualizar el resultado de la supervisión  | L Constant and the second second second second second second second second second second second second second s |  |  |  |  |
| SUPERVISIÓN - APROBAR - RECI                       | HAZAR                                                                                                    |  |  |  |  |
| Identificación de la Transacción:                  | OTORGA R PRIVILEGIOS: 1001 - 112728759 215 - Consulta Informes Estadistic os - S                                |  |  |  |  |
| Tipo de Transacción:                               | OTORGA R PRIVILEGIOS                                                                                            |  |  |  |  |
| Estado de Transacción:                             | Aprobada                                                                                                    |  |  |  |  |
| Fecha de Creación:                                 | 22/05/2024                                                                                                    |  |  |  |  |
| Código Usuario:                                    | 170265785                                                                                                    |  |  |  |  |
| Apellido Patemo:                                   | GONZÁLEZ                                                                                                    |  |  |  |  |
| Apellido Matemo:                                   | MONTALVA                                                                                                    |  |  |  |  |
| Nombre Usuario:                                    | FRANCISCO                                                                                                    |  |  |  |  |
|                                                    |                                                                                                    |  |  |  |  |
| DETALLE DE LA CONFIRMACIÓN                         |                                                                                                    |  |  |  |  |
| Código Usuario:                                    | 263932609                                                                                                    |  |  |  |  |
| Nombres Usuario:                                   | MARIELEN                                                                                                    |  |  |  |  |
| PERETI - INFORMACIÓN DEL SISTEMA                   |                                                                                                    |  |  |  |  |
| La transacción ha sido supervisada exitosamente.   |                                                                                                    |  |  |  |  |
| Continuar                                          |                                                                                                    |  |  |  |  |
| AS_SUPER_CONF                                      |                                                                                                    |  |  |  |  |
| Menú   Servicios   Cerrar Sesión   Ayuda           |                                                                                                    |  |  |  |  |

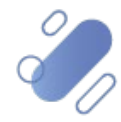